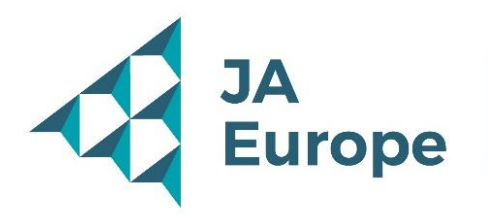

## Platforma YouTest Me ESP – Ankieta ewaluacyjna

Przewodnik dla ucznia

# Spis treści

| Rejestracja                           | 2 |
|---------------------------------------|---|
| Zmiana języka i informacji na profilu | 4 |
| Dostęp do ankiety ewaluacyjnej        | 4 |
| Ankieta ewaluacyjna                   | 5 |

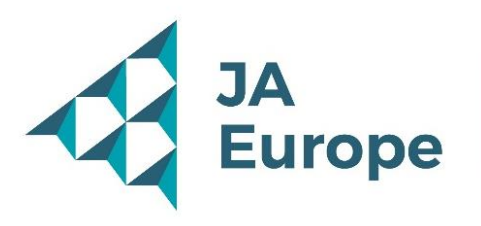

# Rejestracja

Kliknij w link:

https://app.jaesp.org/ytm41/pages/joinGroup.xhtml?token=eZ0WWaZpD7y57fNr 4Wy%2F3v35U6xdYGndpinATFLeqS%2FTw3qGaxXJUU8wJA4xpsIUBzQKNZq9py aNpPAu1AI%2BckzTtoj7oAYgSW3JwPD6EWX5e5j3Myj7ZQ0kqLRLcFlwTYwQIub 9X7ItZ0Ve0

Jeśli nie masz jeszcze konta, zarejestruj się wypełniając niezbędne dane, a następnie kliknij "Register".\*

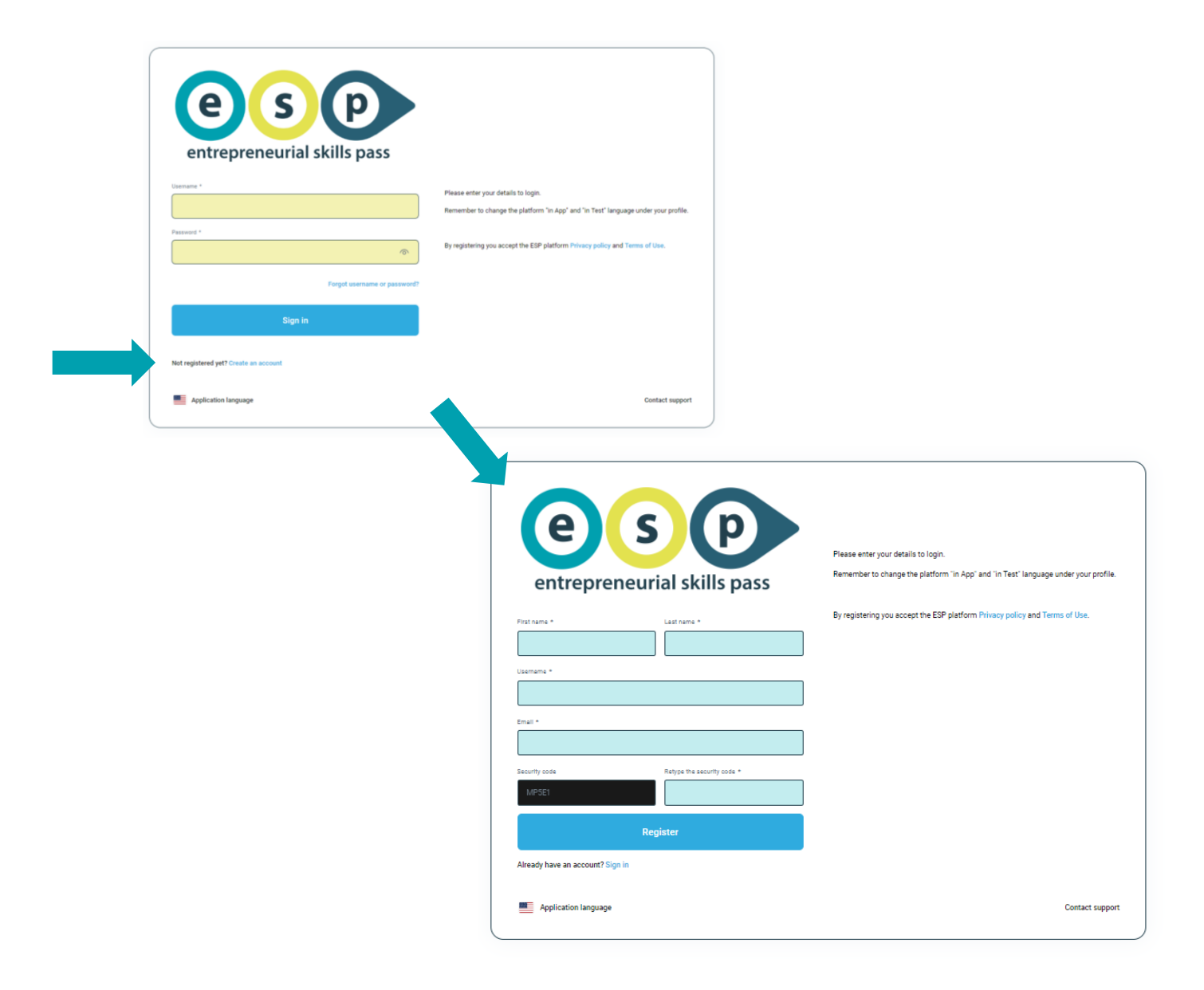

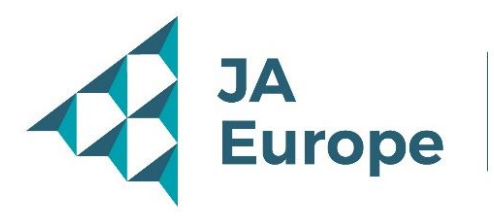

\*Jeśli chcesz zmienić język aplikacji na polski, kliknij "Aplication language" i wybierz język polski z listy rozwijanej.

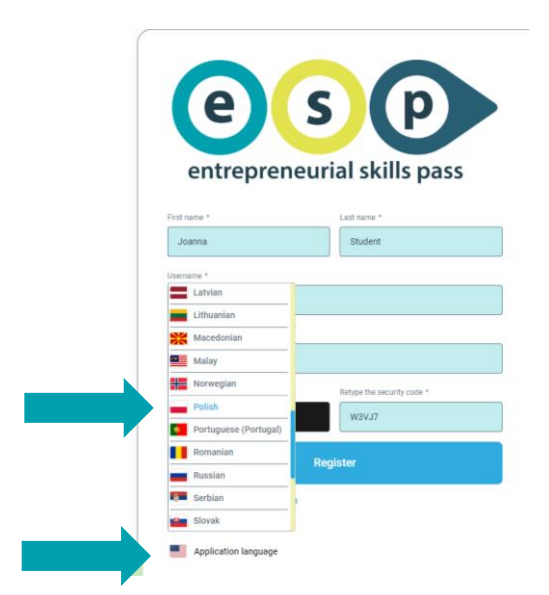

Otrzymasz komunikat, że dołączyłeś/dołączyłaś go grupy Poland:

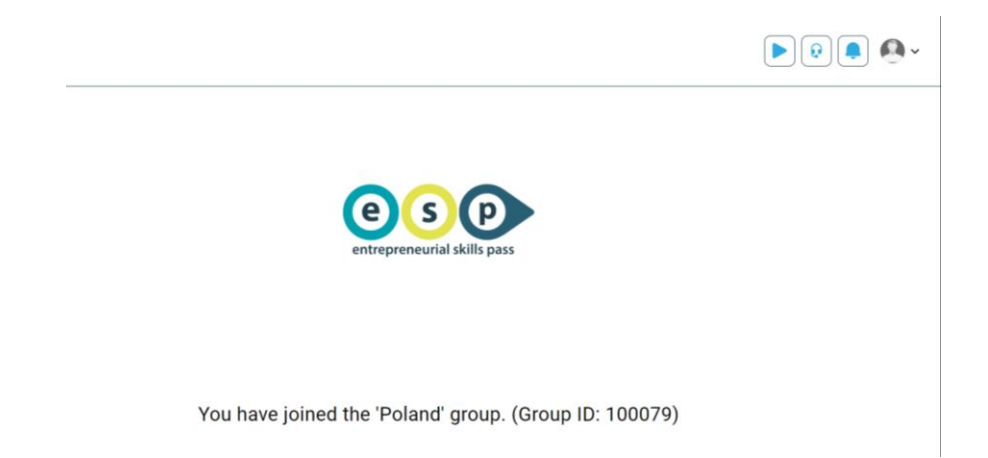

oraz e-mail z potwierdzeniem rejestracji oraz hasłem.

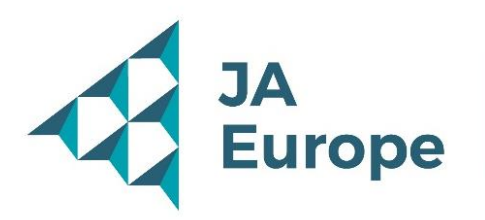

| Subject: Created new user profile                                            |                                 |
|------------------------------------------------------------------------------|---------------------------------|
| Dear UczeńTestowy                                                            |                                 |
| Your profile has been added to YouTestMe GetCertified.                       |                                 |
| You can log in with the following credentials:                               |                                 |
| Username: UczeńTestowy                                                       |                                 |
| Password:                                                                    |                                 |
| It is strongly advised to change the default password.                       |                                 |
| Note: Please make sure you do not copy the blank spaces with the password as | you will not be able to log in. |
|                                                                              |                                 |
| Best Regards,                                                                |                                 |
| ESP                                                                          |                                 |
| https://app.jaesp.org/ytm41/                                                 |                                 |
|                                                                              |                                 |

**UWAGA:** Hasło jest jednorazowe. Należy je od razu zmienić! Aby to zrobić należy wybrać ikonę profilu, kliknąć ustawienia hasła (Password settings) i zmienić na swoje, unikalne hasło.

### Zmiana języka i informacji na profilu

- 1. Kliknij ikonę profilu i wybierz "View profile".
- 2. Wybierz preferowany język.

| e s p         | My profile               |                                                                                                    |              |
|---------------|--------------------------|----------------------------------------------------------------------------------------------------|--------------|
| A Home        | Information My groups My | uctivity log My certificates                                                                                                    | demo_ytm_stu |
|               | Account information      | Account information                                                                                                    | Student      |
| Assignments • | Personal information     |                                                                                                    | Sign out     |
|               | Password settings        | ID: Usemame:           107:034         demo.ytm_student                                                                                                    | • •          |
|               | Attachments              | Email: *                                                                                                    |              |
|               |                          | noreply@youtestme.com                                                                                                    |              |
|               |                          | Role: * User status:                                                                                                    |              |
|               |                          | Student Active                                                                                                    |              |
|               |                          | Time zone:                                                                                                    |              |
|               |                          | ER/UTC                                                                                                    |              |
|               |                          | Choose theme:                                                                                                    |              |
|               | 0                        | Language in app: O Language in tests: O                                                                                                    |              |
|               |                          | English English                                                                                                    |              |
|               |                          | External ID: O                                                                                                    |              |
|               |                          |                                                                                                    |              |
| «             | 2                        | norepi@joutestme.com       Roix *       Student       Active   Time zone:       Eter/VTC   Choose theme:       Select one         Language in texts:         English   English English |              |

### Dostęp do ankiety ewaluacyjnej

Aby przystąpić do ankiety z poziomu aplikacji kliknij "Zadania" -> "Moje ankiety", następnie rozpocznij ankietę.

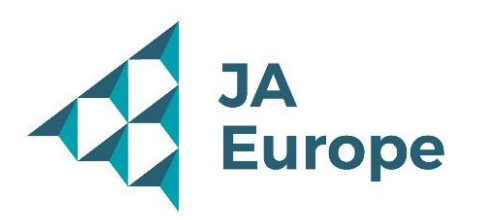

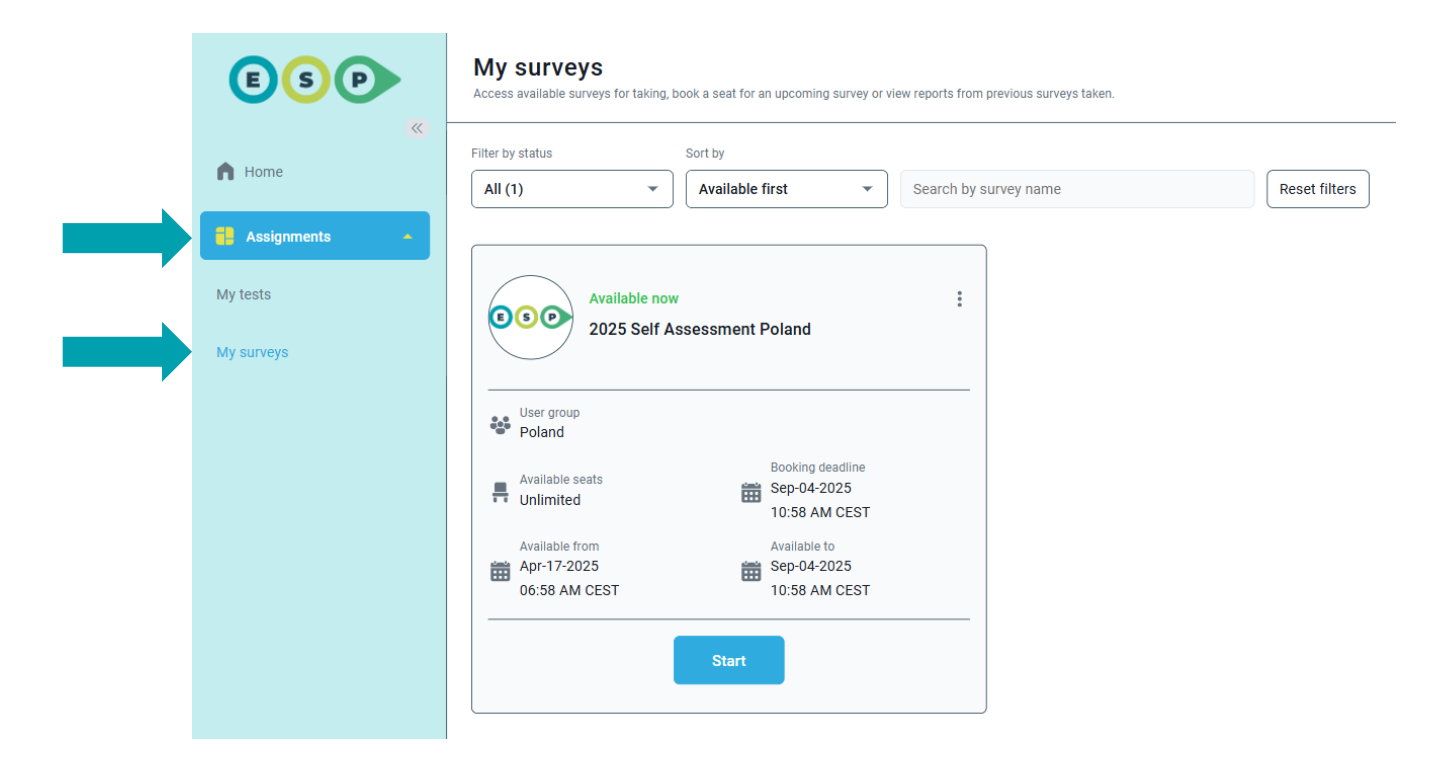

### Ankieta ewaluacyjna

W ankiecie znajdują się 64 pytania podzielone na 3 rodzaje: jednokrotnego wyboru, matryca oraz takie, w których prosimy o porównanie twoich umiejętności przed i po udziale w programie.

|                                                                                                    | 2023_A              | nkieta_Ewa  | iuacyjna_Po           | DISKa           |            |             |                   | Następne pytan   |
|----------------------------------------------------------------------------------------------------|---------------------|-------------|-----------------------|-----------------|------------|-------------|-------------------|------------------|
|                                                                                                    |                     | Pytanie     | e: 1/64               |                 |            |             |                   |                  |
| zyk.                                                                                                    |                     |             |                       |                 |            |             |                   |                  |
| Polish                                                                                                    |                     | ~           |                       |                 |            |             |                   |                  |
|                                                                                                    |                     |             |                       |                 |            |             |                   |                  |
| ceń poziom swoich umiejętności w po                                                                                                    | niższym zakres      | sie na pocz | ątku progra<br>3      | mu Młodzie<br>4 | eżowe mini | przedsiębio | prstwo. (1 – nis) | ki / 7 – wysoki) |
| iceń poziom swoich umiejętności w po                                                                                                   | niższym zakres<br>1 | 2           | ątku progra<br>3<br>  | 4               | 5          | 6           | 7                 | (i / 7 – wysoki) |
| <ul> <li>Wymyślanie oryginalnych pomysłów</li> <li>Lączenie pomysłów w nowy sposób</li> </ul>                                          | niższym zakres      | 2<br>O      | ątku progra<br>3<br>O | 4               | s          | 6           | 7<br>0            | si / 7 – wysoki) |
| <ul> <li>Wymyślanie oryginalnych pomysłów</li> <li>Lączenie pomysłów w nowy sposób</li> <li>Rozwijanie pomysłów innych osób</li> </ul> | niższym zakres      | 2<br>O      | atku progra           | 4<br>O          | 5<br>O     | 6<br>0      | 7<br>0<br>0<br>0  | ii / 7 – wysoki) |

| Kontynuuj później Zakończ ankietę           |    |    |    |    |    |    |  |  |  |  |
|---------------------------------------------|----|----|----|----|----|----|--|--|--|--|
| Pasek postępu 0/64                          |    |    |    |    |    |    |  |  |  |  |
|                                             |    |    |    |    |    |    |  |  |  |  |
| Wszystkie pytania (64) 📕 Lista recenzji (0) |    |    |    |    |    |    |  |  |  |  |
| 1                                           | 2  | 3  | 4  | 5  | 6  | 7  |  |  |  |  |
| 8                                           | 9  | 10 | 11 | 12 | 13 | 14 |  |  |  |  |
| 15                                          | 16 | 17 | 18 | 19 | 20 | 21 |  |  |  |  |
| 22                                          | 23 | 24 | 25 | 26 | 27 | 28 |  |  |  |  |
| 29                                          | 30 | 31 | 32 | 33 | 34 | 35 |  |  |  |  |
| 36                                          | 37 | 38 | 39 | 40 | 41 | 42 |  |  |  |  |

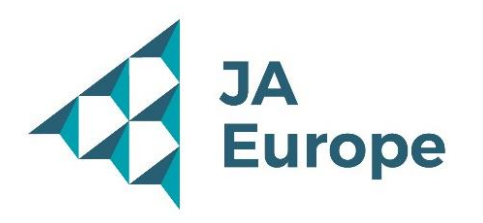

Możesz przerwać ankietę w dowolnym momencie i wrócić do niej w bardziej dogodnym dla ciebie czasie. Jednak, aby podejść do egzaminu, musisz odpowiedzieć na każde pytanie. Zajmie ci to ok. 30 minut.

- 1. Aby przejść do kolejnego pytania kliknij "Następne pytanie".
- 2. Aby przerwać ankietę i powrócić do niej w bardziej dogodnym czasie kliknij "Kontynuuj później".
- Aby przejść do konkretnego pytania kliknij w jego numer na liście po prawej stronie. Pytania, na które została udzielona odpowiedź zaznaczone są na granatowo. Na biało zaznaczone są pytania, na które nie została udzielona odpowiedź.
- 4. Jeśli odpowiedziałeś/odpowiedziałaś na wszystkie pytania kliknij "Zakończ ankietę". UWAGA! Po tym działaniu powrót do ankiety nie będzie już możliwy.

|                                                                                                    | 2023_Ankieta_Ewaluacyjna_Polska |             |                     |                  |             |              |                  |                |        |  | 2                        | Kont                | ynuuj pó;                 | iniej                     | Zakońc               | z ankietę            |                      |
|----------------------------------------------------------------------------------------------------|---------------------------------|-------------|---------------------|------------------|-------------|--------------|------------------|----------------|--------|--|--------------------------|---------------------|---------------------------|---------------------------|----------------------|----------------------|----------------------|
|                                                                                                    |                                 | Pytanie     | r: 1/64             |                  |             |              |                  |                |        |  | Pasek po                 | stępu               |                           |                           |                      |                      | Q                    |
| e<br>dish<br>seń poziom swoich umiejętności w por                                                      | niższym zakres                  | sie na pocz | ątku progra         | ımu Młodzi       | eżowe mini  | iprzedsiębio | rstwo. (1 – n    | niski / 7 – wy | rsoki) |  | 3                        | tkie pytr           | mia (64)                  |                           |                      | Lista re             | ecenzji (0)          |
|                                                                                                    |                                 |             |                     |                  |             |              |                  |                |        |  |                          |                     |                           |                           | 5                    | 6                    | 7                    |
|                                                                                                    | 1                               | 2           | 3                   | 4                | 5           | 6            | 7                |                |        |  |                          |                     | 3                         | 4                         |                      |                      |                      |
| Wymyślanie oryginalnych pomysłów                                                                       | 1                               | 2           | 3                   | 4                | 5           | 6            | 7                |                |        |  | 8                        | 9                   | 3<br>10                   | 11                        | 12                   | 13                   | 14                   |
| Wymyślanie oryginalnych pomysłów<br>Łączenie pomysłów w nowy sposób                                    | 1                               | 2           | 3                   | 4                | 5           | 6            | 7<br>0<br>0      |                |        |  | 8                        | 9                   | 3<br>10<br>17             | 4<br>11<br>18             | 12                   | 13<br>20             | 14<br>21             |
| Wymyślanie oryginalnych pomysłów<br>Lączenie pomysłów w nowy sposób<br>Rozwijanie pomysłów innych osób |                                 | 2<br>0<br>0 | 3<br>()<br>()<br>() | 4                | 5<br>〇<br>〇 | 6<br>0<br>0  | 7<br>0<br>0<br>0 |                |        |  | 8<br>15<br>22            | 9<br>16<br>23       | 3<br>10<br>17<br>24       | 4<br>11<br>18<br>25       | 12<br>19<br>26       | 13<br>20<br>27       | 14<br>21<br>28       |
| Wynytlanie oryginalnych ponysłów<br>Lączenie ponysłów w nowy sposób<br>Rozwijanie ponysłów innych osób |                                 | 2<br>0<br>0 | 3<br>〇<br>〇         | 4<br>0<br>0<br>0 | 5<br>〇<br>〇 | 6<br>0<br>0  | 7<br>0<br>0      |                |        |  | 1<br>8<br>15<br>22<br>29 | 9<br>16<br>23<br>30 | 3<br>10<br>17<br>24<br>31 | 4<br>11<br>18<br>25<br>32 | 12<br>19<br>26<br>33 | 13<br>20<br>27<br>34 | 14<br>21<br>28<br>35 |

Po kliknięciu "Zakończ ankietę" system poprosi o potwierdzenie.

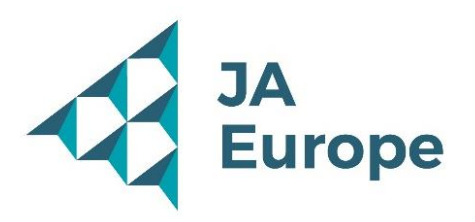

| sprzednie pytanie                                          | Zakoricz ankietę                       |   |                                                                                                    |
|------------------------------------------------------------|----------------------------------------|---|----------------------------------------------------------------------------------------------------|
|                                                            | Pytanie: 64/64                         |   | Pasek postępu 6                                                                                                    |
| Jenik<br>Polish<br>W jakim stopniu podobal ci się konkurs? | Zakończ ankietę                        | × | Wazyelikie pytania (64)                                                                                                    |
|                                                            | ?                                      |   |                                                                                                    |
| 1. Bardzo mi się nie podobał                               | Czy na pewno chcesz zakończyć ankietę? |   | 8 9 10 11 12 13 14                                                                                                    |
| 2. Nie podobał mi się                                      | tak Nie                                |   | 15         16         17         18         19         20         21           22         23         24         25         26         27         28 |
| 3. Trudno powiedzieć                                       |                                        | 0 | 29 30 31 32 33 34 35                                                                                                    |
| 4. Podobał mi się                                          |                                        | 0 | 36 37 38 39 40 41 42                                                                                                    |
| 5. Bardzo mi się podobał                                   |                                        | 0 | Bez odpowiedzi Dodebrano                                                                                                    |
| 6. Nie Dotyczy                                             |                                        |   |                                                                                                    |

#### Kliknij "Tak".

Po zakończeniu ankiety otrzymasz dostęp do raportu.

Kliknij "Zadania", a następnie "Moje ankiety" i "Raport osobisty".

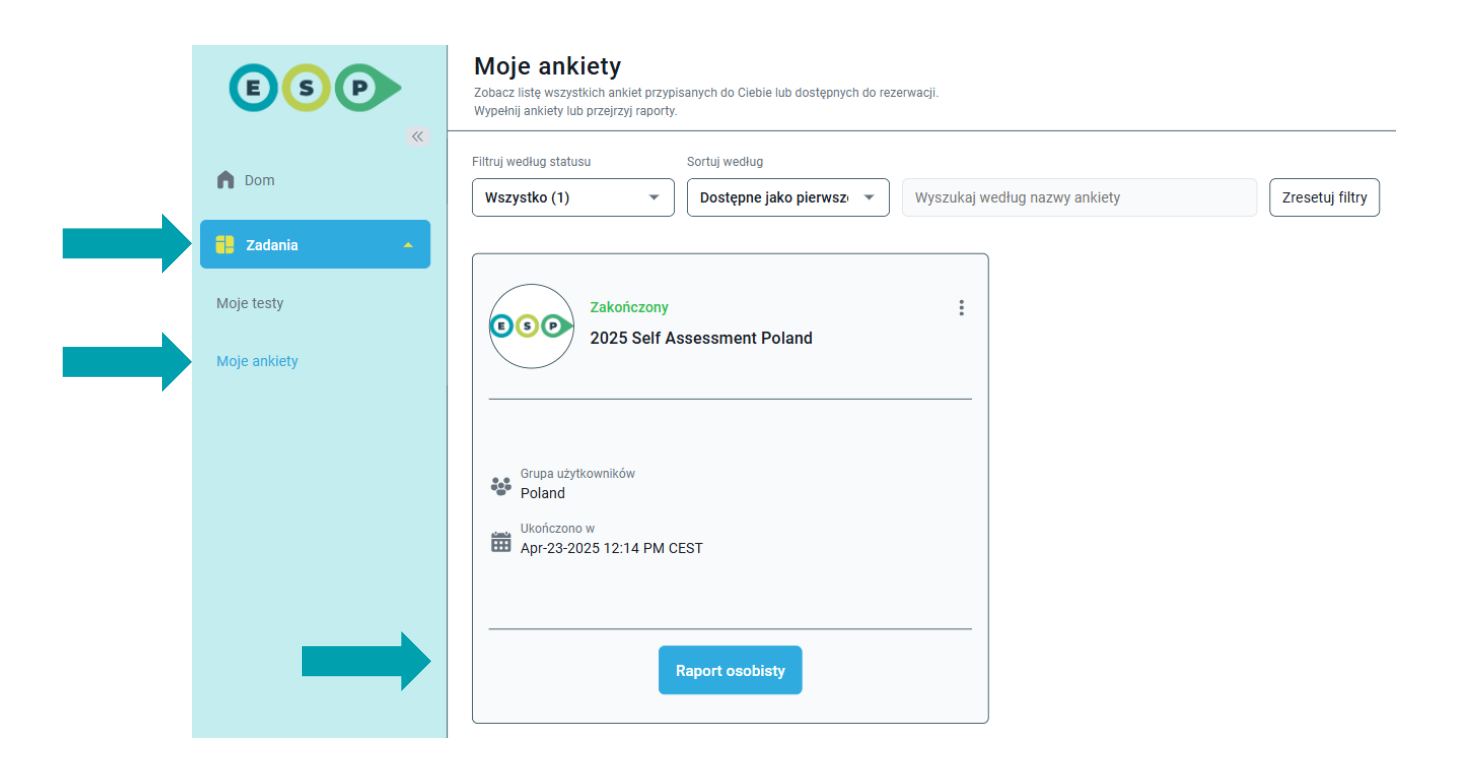